## アンケートシステム (Moti b.) のパスワードリセット

アンケートシステム (Moti b.) のパスワードを忘れた場合のパスワードリセットの方法を 説明します.

(UNIPAや, WebClassのアンケートシステムとは別です.)

|                                                                  | ביצעב + ✓                                                                                                    | -  | - |   | × |
|------------------------------------------------------------------|----------------------------------------------------------------------------------------------------|----|---|---|---|
| $\leftarrow$ $\rightarrow$ $\circlearrowright$ $\textcircled{a}$ | www.asp.sie.dendai.ac.jp/aj/2020/c1-2/02.html                                                                | մ≡ | L | Ŕ |   |
|                                                                  | <ol> <li>ひとりで先に進ますに、いつしょにやります.</li> <li>説明はたいへん重要です、手を休めて聞きましょう.</li> <li>休憩中と授業中の気持ちの切り替えをしましょう.</li> </ol> |    |   |   | ^ |
|                                                                  |                                                                                                    |    |   |   |   |
| 内容                                                               |                                                                                                    |    |   |   |   |
|                                                                  | <u>テキストのページ</u>                                                                                              |    |   |   |   |
|                                                                  |                                                                                                    |    |   |   |   |
| 課題・ <b>アンケー</b><br>ト                                             |                                                                                                    |    |   |   |   |
|                                                                  | 本日のソースコードの提出のページ                                                                                             |    |   |   |   |
|                                                                  | 課題・アンケートのページ                                                                                                 |    |   |   |   |
|                                                                  |                                                                                                    |    |   |   |   |
| リング                                                              |                                                                                                    |    |   |   |   |
| 学部・研究室                                                           | システムデザイン工学部・情報システム工学科 信号処理応用研究室                                                                              |    |   |   | ~ |

「課題・アンケートのページ」をクリックします.

| E 🗗 🗇 TDU/AJ 🕽                                                 | パュータ・プログラミ) 👩 TDU AJ Programming G 🗙 🕂 🗸                             |    | _  |   | × |
|----------------------------------------------------------------|----------------------------------------------------------------------|----|----|---|---|
| $\leftrightarrow$ $\rightarrow$ $\heartsuit$ $\textcircled{a}$ | A https://mc.asp.sie.dendai.ac.jp/auth/realms/tdu/protocol/openid-co | ∿≡ | l_ | È |   |
|                                                                |                                                                      |    |    |   |   |
|                                                                |                                                                      |    |    |   |   |
|                                                                | TDU AJ PROGRAMMING GROUP                                             |    |    |   |   |
|                                                                |                                                                      |    |    |   |   |
|                                                                | 日本语 v                                                                |    |    |   |   |
|                                                                | 다 / 기 .                                                              |    |    |   |   |
|                                                                |                                                                      |    |    |   |   |
|                                                                |                                                                      |    |    |   |   |
|                                                                |                                                                      |    |    |   |   |
|                                                                |                                                                      |    |    |   |   |
|                                                                | パスワードをお忘れですか?                                                        |    |    |   |   |
|                                                                |                                                                      |    |    |   |   |
|                                                                | ログイン                                                                 |    |    |   |   |
|                                                                |                                                                      |    |    |   |   |
| https://mc.asp.sie.dendai.ac.j                                 | p/auth/realms/tdu/login-actions/reset-credentials?client_id=qilir    |    |    |   |   |

ログインのページが表示されます.

「パスワードをお忘れですか?」をクリックします.

| ē            | ÷             | 🗖 TDU | אעב נאע | ニータ・プログラミン  | 🗿 TDU        | AJ Prog        | ramming      | gG×           | + `          | /        |         |     |     | - |     | >          | ( |
|--------------|---------------|-------|---------|-------------|--------------|----------------|--------------|---------------|--------------|----------|---------|-----|-----|---|-----|------------|---|
| $\leftarrow$ | $\rightarrow$ | Ö     | ណ៍      | A https://m | nc.asp.sie.d | lendai.ac.     | .jp/auth/    | /realms/t     | du/login     | -actions | /reset- | _ ☆ | 5⁄≡ | l | . E | <u></u> ≩. |   |
|              |               |       |         |             |              |                |              |               |              |          |         |     |     |   |     |            | ^ |
| X            |               |       |         |             |              |                |              |               |              |          |         |     |     |   |     |            |   |
|              |               |       | -       | TDU A       | JPR          | OG             | iRA          | ΜN            | 11N          | GG       | GRO     | UP  |     |   |     |            |   |
|              |               |       |         |             |              |                |              |               |              |          |         |     |     |   |     |            |   |
|              |               |       |         |             |              |                |              |               |              |          | 日本語     | v   |     |   |     |            |   |
|              |               |       |         |             | パスワ          | フート            | ドをさ          | お忘れ           | して           | すか?      | )       |     |     |   |     |            |   |
|              |               |       | 7       | ユーザー名       |              |                |              |               |              |          |         | _   |     |   |     |            |   |
|              |               |       |         | 20AJ000     |              |                |              |               |              |          | ×       |     |     |   |     |            |   |
|              |               |       |         | «ログイン       | に戻る          |                |              |               |              |          |         |     |     |   |     |            |   |
|              |               |       |         |             |              |                |              |               |              |          |         |     |     |   |     |            |   |
|              |               |       |         |             |              |                | 送            | Ē             |              |          |         |     |     |   |     |            |   |
| 7            |               |       |         | ユーザー:       | 名またメー<br>(   | ・ルアドレ<br>の設定方注 | ∕スを入<br>法をご案 | カしてく<br>関内いたし | ださい。<br>ノます。 | 新しい      | パスワー    | ÷   |     |   |     |            |   |
|              |               |       |         |             |              |                |              |               |              |          |         |     |     |   |     |            | ~ |

「パスワードをお忘れですか?」のページが表示されます. ユーザー名を入力したら「送信」をクリックします. 大学のメールアドレスにメールが届きます.

| パスワ | フードのリセット                                                                             |     |               |   |
|-----|--------------------------------------------------------------------------------------|-----|---------------|---|
| N   | no-reply@mc.asp.sie.dendai.ac.jp<br>2020/05/05 (火) 17:56<br>宛先: DENDAI Taro          |     | $\rightarrow$ |   |
|     | あなたの TDU AJ Programming Group アカウントのパスワードの変更が要求されています。 り<br>リックしてパスワードのリセットを行ってください。 | ጉወሀ | ソクを           | ク |
|     | <u>パスワードのリセット</u>                                                                    |     |               |   |
|     | このリンクは 5 分 だけ有効です。                                                                   |     |               |   |
|     | もしパスワードのリセットを行わない場合は、このメッセージを無視してください。何も変更されませ                                       | ሌ.  |               |   |
|     |                                                                                      |     |               |   |

メールに記載のリンクをブラウザで開きます.

| 日 日 TDU/AJ コンピュータ・プログラミン ③ TDU AJ Programming G × + ∨                                                                                      |     | _ |   | ×                           |
|----------------------------------------------------------------------------------------------------|-----|---|---|-----------------------------|
| $\leftrightarrow$ $\rightarrow$ $\circlearrowright$ $\land$ https://mc.asp.sie.dendai.ac.jp/auth/realms/tdu/login-actions/requir $\square$ | ☆ ☆ | h | Ē |                             |
|                                                                                                    |     |   |   | $\left  \right ^{\uparrow}$ |
|                                                                                                    |     |   |   |                             |
| TDU AJ PROGRAMMING GROU                                                                                                    | Р   |   |   |                             |
|                                                                                                    |     |   |   |                             |
|                                                                                                    |     |   |   |                             |
| 日本語 >                                                                                                    |     |   |   |                             |
| パスワード更新                                                                                                    |     |   |   |                             |
| ▲ パスワードを変更する必要があります。                                                                                                    | K   |   |   |                             |
| 新しいパスワード                                                                                                    |     |   |   |                             |
| •••••                                                                                                    |     |   |   |                             |
| パスワード(確認)                                                                                                    |     |   |   |                             |
| <u>۰۰۰۰۰</u>                                                                                                    |     |   |   |                             |
|                                                                                                    |     |   |   |                             |
| 送信                                                                                                    |     |   |   |                             |
|                                                                                                    |     |   |   |                             |
|                                                                                                    |     |   |   | $\sim$                      |

パスワード更新のページが表示されます.

新しいパスワードを考えて、「新しいパスワード」と「パスワード(確認)」の欄に入力します.

入力したら「送信」をクリックします.

以上で、パスワードがリセットされ、新しいパスワードに変更されます.